## PROCEDURE POUR REMPLIR LE BULLETIN D'ADHESION 2022

## ETAPE 1 : Télécharger et installer Acrobat Reader

1. Télécharger le fichier d'installation d'Acrobat Reader (<u>https://get.adobe.com/fr/reader/otherversions/</u>)

| Å                                                                                                    | A propos :<br>Addaha Araha Masdar DC and Ia reference mondular des<br>togicies granuts pour la convulsation, Trapression et<br>Transtration de constructives dans des documents DRF.<br>En study, la logicial est décommais conventé au Document<br>maj annas de auxis ion<br>Carlas anda missione<br>d'atrangar pares tous le<br>les formulares et les formannements. | Example a second second  |
|----------------------------------------------------------------------------------------------------|----------------------------------------------------------------------------------------------------|----------------------------------------------------------------------------------------------------|
| Acrobat DC, la méthode<br>de travail universelle.<br>Affichez, signez, annotez et<br>artagez gratuitement des fichiers<br>PDF. | Etape 1                                                                                                    | Adobe Acrobat Pro DC<br>By the foreign of the second second |
| lectionnez votre système d'exploitation et votre langue<br>un triétcharger Acrobat Raader.<br>(m 1 Windows 10                  |                                                                                                    | Sin stiguest av in hoden Teleforger versen dreka diskubliget er en en en en en en en en en en en en en                                                                                                    |

2. Lancer l'installation du logiciel

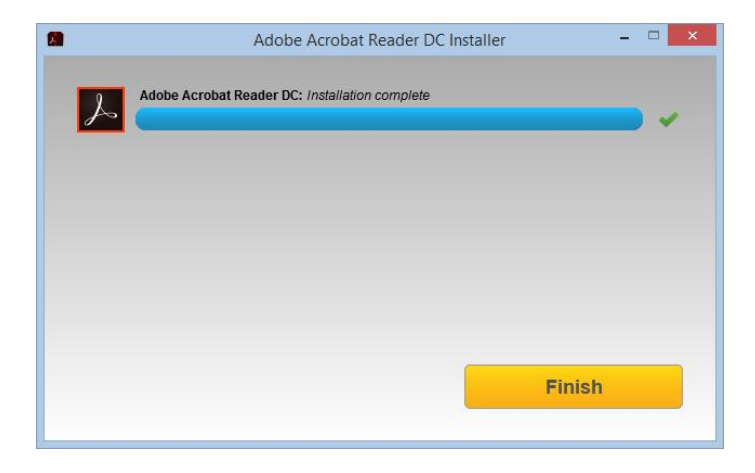

- 3. Remplir les champs du fichier
- 4. Cliquer sur « Remplir et signer » sur la barre latérale de droite

| ccueil Outils                           | FICHE ADHESION ×                                                                                                    |                                                                                                    |
|-----------------------------------------|----------------------------------------------------------------------------------------------------|----------------------------------------------------------------------------------------------------|
|                                         | FICHE d'Adhésion 2022                                                                                                    | Reglement Général sur la Protection des Données personnelles (RGPD)                                                                                                    |
|                                         | Votre Non:         [INNOT         Votre prénom:         [INNOT           Date de nalesance :         [INNOTION         État Civil :         [Innotion                                                                                                    | Contensioned in Registrary Control Control Control and Production in Production (Control Control Conte |
|                                         | Nom et prénom du conjoint Date de naissance Nom et prénom dus conjoint Cate de naissance Nom et prénom dus contactes à barges Seas Date de naissance                                                                                                    | La developa del compositivo de la developa de la developa developa de la developa de la developa de la developa de la developa de la developa developa |
|                                         | Ces renegationalities and this superfaces as assumed                                                                                                    | Consideration of the second second se |
| Règlement de votre cotisation : Vrement |                                                                                                    | 28 more entinge, weiter societie der in eine der in eine Anter eine Alternationen of Labertale an eine andrage eine alternationen ander eine Alternationen andere eine Alternationen andere eine Alterna |
|                                         | S parameter par chaipe, h <sup>o</sup> do chaipe:<br>Data Lapasata da Adala da Adala da Santa Adala da Santa da Santa da Sa | ideal is Galler for the particular as advectors of party tracks from the particular particular distribution.  Mark = <u>(MSEGUUX</u> <u>(MYUUX)</u> Support, of Advector a:                                                                                                    |
|                                         | capitations numeriques prises dans le carre associatif.                                                                                                    | Stecker of partager in Golders<br>Decement Clear<br>Clear Part                                                                                                    |

- 5. Cliquer sur « Signer »
- 6. Cliquer sur « Ajouter une signature »

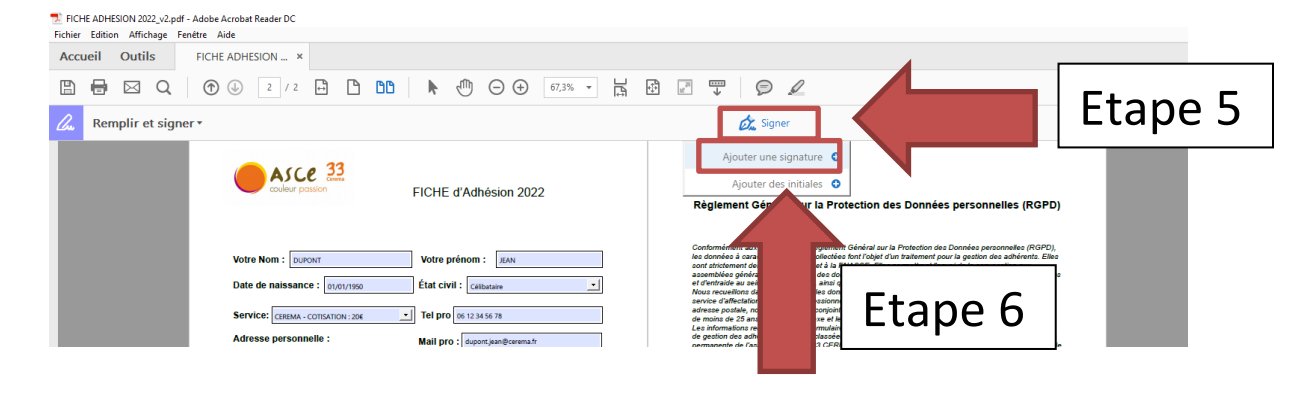

- 7. Cliquer sur « Tracer »
- 8. Dessiner votre signature à la main
- 9. Cliquer sur le bouton « Appliquer»

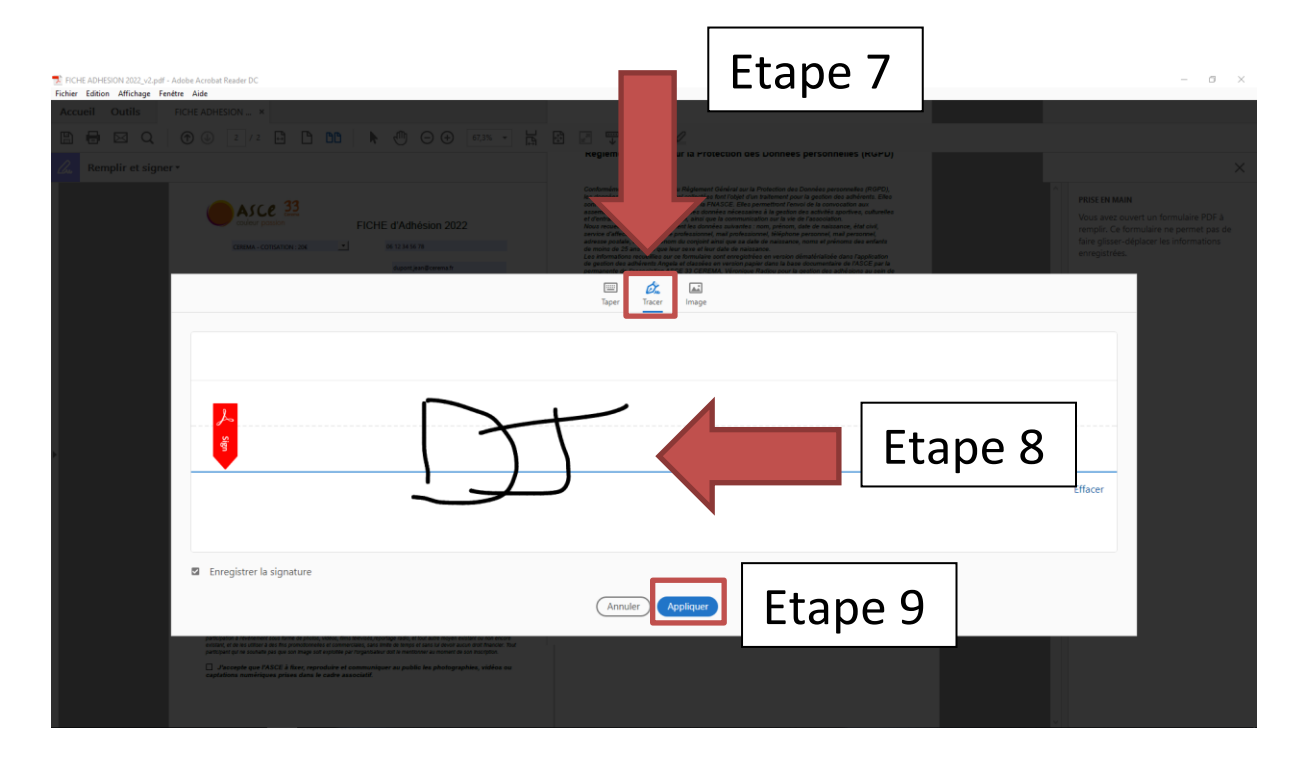

- 10. Cliquer au niveau de la zone prévue pour apposer votre signature
- 11. Cliquer sur « Fichier/Enregistrer sous » puis enregistrer le fichier PDF pour le transmettre par mail.

| Quvrir                                                                                                    | Ctrl+O                                                                                                    |                                                                                                    |                                                                                                    |                                                                                                    |                                         |
|----------------------------------------------------------------------------------------------------|----------------------------------------------------------------------------------------------------|----------------------------------------------------------------------------------------------------|----------------------------------------------------------------------------------------------------|----------------------------------------------------------------------------------------------------|-----------------------------------------|
|                                                                                                    | Ctrl+S                                                                                                    | 5. A 00                                                                                                    | ⓑ ⊖ ⊕ 67.3% - ⊣                                                                                                    |                                                                                                    |                                         |
| Enregistrer sous                                                                                                    | Shift+Cirl+S                                                                                                    |                                                                                                    |                                                                                                    |                                                                                                    |                                         |
| Enregistrer sous un autre                                                                                                    | • •                                                                                                    |                                                                                                    |                                                                                                    | Ftape 11                                                                                                    |                                         |
| 🔀 Joindre à un message éle                                                                                                    | ectronique                                                                                                    |                                                                                                    |                                                                                                    |                                                                                                    | PRISE EN MAIN                           |
| Rétablir                                                                                                    |                                                                                                    |                                                                                                    |                                                                                                    |                                                                                                    | Vous avez ouvert un formulaire PDF à    |
| Fermer                                                                                                    | Ctrl+W                                                                                                    |                                                                                                    |                                                                                                    | Règlement Général sur la Protection des Données personnelles (RGPD)                                                                                                    | faire glisser-déplacer les informations |
| Propriétés                                                                                                    | Ctrl+D                                                                                                    |                                                                                                    |                                                                                                    |                                                                                                    | enregistrées.                           |
| E Imprimer                                                                                                    | Ctrl+P                                                                                                    | Votre prér                                                                                                    | IOM : IEAN                                                                                                    | les données et aussieurs au regenerat au regenerat aura romanon una commentante (nOrV),<br>les données à caschère personnel collectées fant l'objet d'un traitement jour la gestion des adhérents. Elles<br>sont atriotement destinées à l'ASCE et à la FRASCE. Elles permettront l'envoi de la convocation aux           |                                         |
| 1 Cilliand DEICHE ADM                                                                                                    | 15510N1 2022                                                                                                    | État civil :                                                                                                    | Celibataire                                                                                                    | assemblées pénéraise, la traitement des données nécessaires à la gention des activites aportivos, culturelles<br>el d'entraide au sein de l'association, ainsi que la communication sur la vie de l'association.<br>Nous necuellons dans ce document les données suivanties : nom, prénom, date de maissance, état civil, |                                         |
| 2 C:\Demande forfait m                                                                                                    | nobilite RIVOIRARD.pdf                                                                                                    | • Tel pro or                                                                                                    | 12 34 56 78                                                                                                    | cenvice d'affectution, filiéphone professionnet, mail professionnet, liééphone personnet, mail personnet,<br>adresse postale, nom et prénom du conjoint ainsi que ca date de naissance, nome et prénoms des enfants<br>de monts de 25 ans ainsi que leur sexe et leur date de naissance.                                  |                                         |
| 3 C:\\ordre_de_deplacer                                                                                                    | ment_maj_site.pdf                                                                                                    | Mail pro :                                                                                                    | dupont jean@cerema.fr                                                                                                    | Les informations recueilles sur ce formulaire sont enregistrées en version dématérialisée dans l'application<br>de gestion des athérents Angels et classées en version papier dans la base documentaire de l'ASCE par la                                                                                                  |                                         |
| 4 C:\ordre_de_deplacer                                                                                                    | ment_maj_site.pdf                                                                                                    | Tel perso                                                                                                    | 07.12 14 56 78                                                                                                    | IASCE.                                                                                                    |                                         |
| 5 C:\Users\\Memoire Te                                                                                                    | echnique_vf.pdf                                                                                                    |                                                                                                    |                                                                                                    | La base Nejalis du traitement est la consentement.<br>Pour cela, vous devez donner votre consentement explicité à la fin du bulletin d'adhésion. En aucun cas ces<br>données ne servet dériées ne vendues à des Tern                                                                                                    |                                         |
| Afficher tous les fichiers r                                                                                                    | récents                                                                                                    | Mail perso                                                                                                    | dupont jean@free.ht                                                                                                    | Les données collectées seront communiquées aux seuls destinataires suivants : l'ensemble des membres du                                                                                                    |                                         |
| Quitter                                                                                                    | Ctrl+Q color                                                                                                    | S                                                                                                    | Date de paissance                                                                                                    | bureau de l'ASCEI, ainsi que l'ensemble des responsables fédéraux dans le cadre de leurs missions<br>respectives                                                                                                    |                                         |
|                                                                                                    |                                                                                                    |                                                                                                    |                                                                                                    | Les données sont conservées pendent la durée de validité de l'adhésion et au moins 10 ans.                                                                                                    |                                         |
|                                                                                                    | Nom et prénom des enfants à charge<br>(- de 25 ans)                                                                                                    | "Sease                                                                                                    | Date de naissance                                                                                                    | Vous abposez d'un dest d'acces, de recettories, obspossible, de invitation du hadement et d'articlement de<br>vou donnéez. Vous pouvez également exercer votre drait à la portabilité de vou donnéez. Pour cele, vous<br>pouvez adresser votre demande à . ASCE 33 CEREMA, Rue Pierre Ramon, Saint Médard en Jallies, en  | ,                                       |
|                                                                                                    |                                                                                                    |                                                                                                    |                                                                                                    | présisant vos nom, prénom, adresse et en joignant une sopie recto-verso de votre pièce d'identité.                                                                                                    |                                         |
|                                                                                                    |                                                                                                    | <u> </u>                                                                                                    |                                                                                                    | réclamation auprés du délégué à la protection de données personnelles par courier postal à l'adresse<br>suivaite :                                                                                                    |                                         |
|                                                                                                    |                                                                                                    |                                                                                                    |                                                                                                    | FRASCE - MTES<br>A l'affantion du délémait à la contection des données personnelles de la FRASCE                                                                                                    |                                         |
|                                                                                                    | Ces renseignements                                                                                                    | nements sont très importants au niveau assurance                                                                                              |                                                                                                    | Arche Sud<br>92055 La Défense Cedex                                                                                                    |                                         |
|                                                                                                    |                                                                                                    |                                                                                                    |                                                                                                    | Si vous estimez, aprés contact, que vos droits e Informatique el Liberkés s ne pont pas respectés, vous<br>pouvez adresser une réclamation à la CMIL.                                                                                                    |                                         |
| Règlement de votre cotisation : Viemer.                                                                                                    |                                                                                                    | n : Vremert                                                                                                    | <u>.</u>                                                                                                    |                                                                                                    |                                         |
|                                                                                                    |                                                                                                    |                                                                                                    | X J'accepte que l'ASCE collecte et utilise mes données personnelles renseignées dans ce bulletin<br>dans le cadre de la gestion des adhésions et pour toutes les finalités préatablement détaillées.        |                                                                                                    |                                         |
|                                                                                                    | Si palement par chèque. N° du chèque :                                                                                                    |                                                                                                    |                                                                                                    | Faca BORDENIX . * 01/12/21                                                                                                    |                                         |
|                                                                                                    | Ensi & Jimage lots distribute ou active. I Oneyre pr<br>participation a inventementer scote forme de photos, vio<br>ensitair, et de les utiliser à des fins procedonnelles s<br>participant pui ne soutiaite pas que son image soit ex- | ticipant accorde à l'organizateu<br>eos, films televisés, reportage e<br>l'osminierciales, sans timite de<br>protée par l'organizateur doit N | r à drait d'inompatiere, en partie au en totalité, sa<br>valu, et lout autre moyen existant ou non encore<br>lemps et sans lui devoir aucun droit finance. Tout<br>mentionner au moment de son inscription. | Equilin of A A                                                                                                    |                                         |
| J'accepte que l'ASCEI à fixer, reproduire et communiquer au public les photographies, vidéos ou<br>captations nomériques prises dans le cadre associatif. |                                                                                                    |                                                                                                    |                                                                                                    |                                                                                                    |                                         |
|                                                                                                    |                                                                                                    |                                                                                                    |                                                                                                    | 12                                                                                                    | I FTADE IU I                            |